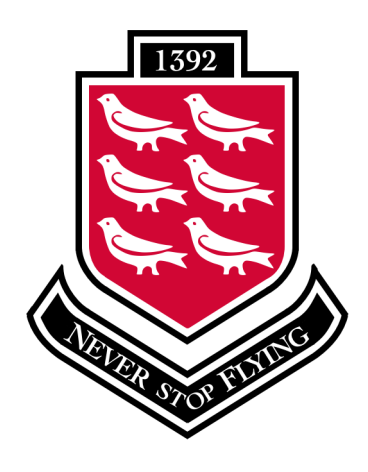

## Penistone Grammar School Never Stop Flying

Principal: Mr P Crook (B.Ed Hons)

Huddersfield Road, Penistone, Sheffield, S36 7BX <u>www.penistone-gs.uk</u> enquiries@penistone-gs.uk 01226 762114 @PenistoneGS

Achieving Excellence through a Values Driven Education

Dear Parent / Carer,

At the start of this new academic year the History department would like to take this opportunity to update you on the schemes of work that are covered at PGS and provide you with an overview of what your child will be studying throughout the course of the year. We have also provided a list of possible media clips and sections of film footage that may be shown within the school day to support the students' learning, highlighted in **bold**. These have been selected with a great deal of thought and we feel that they are appropriate within the context of our teaching. However, should you have any concerns or questions please do not hesitate to contact the school. Within the next couple of weeks students will also receive log in details and passwords for a new home learning platform called Educake. Students will be set short home learning quizzes to complete as part of the home learning policy for the department. More information regarding Educake can be found at the end of this letter.

Year 7

- Migration age-appropriate clips about the impact of the Romans, sketches from Horrible Histories and a documentary explaining why William of Normandy won the Battle of Hastings – Battlefield Britain, Back in Time to Brixton (Windrush episode) and selected age-appropriate clips on the Battle of Cable Street and the Miners Strike.
- Empire selected clips from the film Gandhi.
- Trade and Industry Worst Jobs in History with Tony Robinson.

Year 8

- Power Elizabeth, documentary on Henry VIII, Cromwell, 24 hours in the past, The Suffragette, episodes from the Bloody Britain series.
- Protest BBC Filthy Cities, Worst Jobs in History with Tony Robinson.

Year 9

• Conflict in the Twentieth Century – My Boy Jack, Wargame, All Quiet on the Western Front, Days that Shook the World – Assassination of Archduke Franz Ferdinand, Operation Ouch – WW1 special, Testament of Youth, Goodnight Mister Tom, Pearl Harbour, Schools Edition of Schindler's List, The Book Thief, BBC documentary on Hiroshima.

Thank you in advance for your anticipated support.

Yours Sincerely,

Mrs. Dobson (Curriculum Area Leader for History)

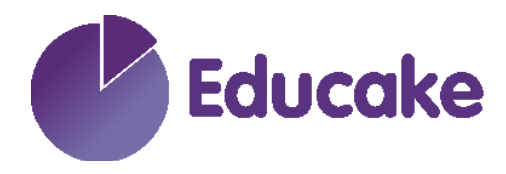

Dear Parent/Carer,

Your child will soon be given a username and password for something called Educake. Educake is an online homework and revision system for secondary schools. Students can use it on a PC, tablet or smartphone by going to <u>www.educake.co.uk</u>.

Teachers might set quizzes for homework or classwork in Educake. Quizzes can be retaken as many times as students want to improve their score. Every question is auto-marked, and students get instant feedback.

Educake makes revision easy and effective. Students can set themselves quizzes for more practice. They can see how they are doing on every topic and can identify areas to revise based on their progress.

If they're not sure where to start, the revision wizard shows them which topics they need to work on and creates personalised quizzes.

The next page of this letter will show you how Educake works. If you have any questions, you can always talk to your child's teacher about Educake, or you can email us at <a href="mailto:support@educake.co.uk">support@educake.co.uk</a>.

Yours sincerely,

and Wallin

Anna Wallis Product Director Educake

P.S Here's a 2-minute video that gives parents and carers a quick overview of Educake.

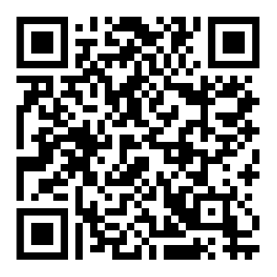

Scan to watch

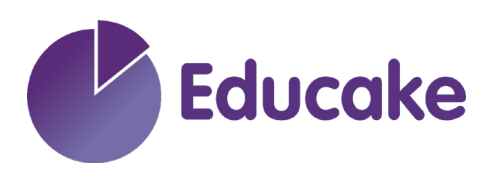

When you use Educake as a student, you see this page first:

|                          | When your teacher has set you a quiz, it'll<br>be here. Click on it to take it. Your progress is<br>always saved, so you can return to it later. |                                                      |                       |            | Find all of your quizzes in one place. Click on or<br>to go over your results and see if your teachers<br>have left you any feedback. |                                                   |  |
|--------------------------|----------------------------------------------------------------------------------------------------|------------------------------------------------------|-----------------------|------------|----------------------------------------------------------------------------------------------------|---------------------------------------------------|--|
|                          | Educe                                                                                                    | ake                                                  |                       |            | Contact Us Lulu<br>Mari<br>My.c                                                                                                    | Bun Bean<br>kham School<br>account <u>Log out</u> |  |
|                          | My Educake<br>Revision wizard                                                                                                    | 2                                                    |                       |            |                                                                                                    |                                                   |  |
|                          | Your Upcoming Quizzes                                                                                                    |                                                      | View all your quizzes |            | Study and Quiz Yourself                                                                                                    | KS3 GCSE                                          |  |
|                          | Subject                                                                                                    | Quiz name                                            | Assigned by           | Due        | GCSE Science – AQA                                                                                                    | 70%                                               |  |
|                          | English                                                                                                    | The Secret Garden (10 Qs)                            | Dr Vander             | 16-11-2021 | Biology                                                                                                    | 66%                                               |  |
|                          | Chemistry                                                                                                    | Pure Substances (39 Qs)                              | Dr Vander             | 19-11-2021 | Chemistry                                                                                                    | 67%                                               |  |
|                          | Geography                                                                                                    | Urban change quiz 1 (10 Qs)                          | Dr Vander             | 22-11-2021 | Physics                                                                                                    | 69%                                               |  |
|                          | Computer Science                                                                                                    | Algorithms (10 Qs)                                   | Dr Vander             | 25-11-2021 | Maths for Science                                                                                                    | 86%                                               |  |
|                          |                                                                                                    |                                                      |                       |            | Working Scientifically                                                                                                    | 0%                                                |  |
|                          |                                                                                                    |                                                      |                       |            | GCSE Geography – AQA                                                                                                    | 54%                                               |  |
|                          |                                                                                                    |                                                      |                       |            | GCSE Maths – Edexcel                                                                                                    | 52%                                               |  |
| The re                   | evision wizard a                                                                                                    | alculates your                                       |                       |            | GCSE English – Edexcel                                                                                                    | 71%                                               |  |
| streng                   | strengths and weaknesses and sets                                                                                                    |                                                      |                       |            | GCSE Computer Science – OCR                                                                                                    | 65%                                               |  |
| you ex<br>prove.<br>knov | xactly the quizz<br>Take the quizze<br>wledge and un                                                                                             | es you need to<br>es to improve your<br>derstanding. |                       |            |                                                                                                    |                                                   |  |
|                          |                                                                                                    |                                                      |                       |            | View your progress by clicking<br>see a breakdown of vo                                                                               | on any subject to                                 |  |

To set yourself an Educake quiz, choose the topics and how many questions you want.